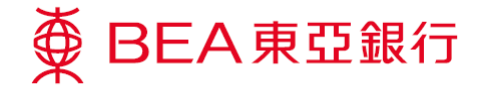

## BEA App 报失信用卡

如何以 BEA App 报失信用卡?

BEA App

虆

→服务与优惠 → 信用卡 → 报失卡

| 信用卡         算情       >         算情       >         優惠       >         中請       >         上載文件       >         確認信用卡       >         税失卡       >         分型質集       >         信用卡審現       >         必       資源       近次         近日本部項        >         人類度当       近日 | ⇒ BEA東亞銀行 使用電子網絡銀行服務資料登入 △ ② △ ③ ▲ ③ ▲ ③ ● ● <th>کی تو الدارسی المی المی المی المی المی المی المی الم</th> <th></th> <th></th> | کی تو الدارسی المی المی المی المی المی المی المی الم |                                |                                                                   |
|----------------------------------------------------------------------------------------------------|----------------------------------------------------------------------------------------------------|------------------------------------------------------|--------------------------------|-------------------------------------------------------------------|
|                                                                                                    |                                                                                                    |                                                      |                                |                                                                   |
|                                                                                                    |                                                                                                    |                                                      |                                |                                                                   |
| 页面位置                                                                                                    | 步骤 1                                                                                                    | 步驟 2                                                 | 步驟 3                           | 步驟 4                                                              |
| 选择「信用卡」>「报<br>失卡」                                                                                                    | 登入电子网络银行服务                                                                                                    | 选取你需报失的信用卡                                           | 按「确认」并进行报失<br>信用卡及同意安排补卡<br>手续 | 仔细阅读「重要提示」<br>及确保完全理解<br>确认你已阅读「重要提<br>示」后,并按「本人已参<br>阅并明白上述重要资料」 |

The Bank of East Asia, Limited東亞銀行有限公司刊發

(01/2020)

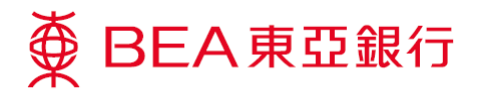

| く 一次性密碼驗證                             | 報失卡                                                                    | 報失卡                                                                                                    |  |  |
|---------------------------------------|------------------------------------------------------------------------|----------------------------------------------------------------------------------------------------|--|--|
| 已發送一次性密碼                              | 請確認以下資料:                                                               | 1001年前已經元成                                                                                                    |  |  |
| 請輸入發送到你的流動電話號碼 98*****17 之<br>一次性密碼:  | <b>要求類別:</b> 報失卡                                                       | 申請日期:         參考論號:           香港時間 2019年12月11日         778000000           16:34:44         16:34:44                                                                                                    |  |  |
|                                       | 信用卡賬戶: 銀聯雙幣白金信用卡                                                       | 重要通知:                                                                                                    |  |  |
| * * * * * *                           | <b>賬戶號碼:</b> 6223-****_***_                                            | 以下之文局記総备が使用報失十批計130天内之最新15要支局<br>記録: - 為負債が問題: 高度20時候,                                                                                                    |  |  |
|                                       | 0408                                                                   | *最多版示之交易記錄                                                                                                    |  |  |
| 傳送於<br>14:32:24  里新發送一次性密碼<br>(剩錄45秒) | 你報失的信用卡將會 <mark>即時失效</mark> ,新卡將會<br>於6個工作天*內發出。請注意,你的附<br>屬卡(如有)仍然有效。 | 諸即設置案件転務結核(452)3008 6028, 502 1、1金線規定何以下職売之業員由此的進行或設備部可 2、你需要宣則其倚納未販売之交易終情  鍵聽装着自金貨用卡 6223-*******-0408                                                                                                    |  |  |
|                                       | *早期一至早期五、公眾假期除外                                                        | 交易記錄                                                                                                    |  |  |
|                                       |                                                                        | 2019-12-04<br>Cut-2-1: Cut-1:Lug_: Itiling_: Itiling_: Iti |  |  |
| 清除下一步                                 | 取消 確認                                                                  | #:       1.上該買料や包括已授舉包未進起於信用+毎戶內之舊再会<br>(加)       1.上該買料や包括已授舉包未進於信用+毎戶內之舊再会<br>(加)       1.上該買料や包括已免舉口<br>(加)       1.上該買料や包括已免舉口<br>(加)       1.日       1.日                                                                                                    |  |  |
|                                       |                                                                        |                                                                                                    |  |  |
|                                       |                                                                        |                                                                                                    |  |  |
|                                       |                                                                        |                                                                                                    |  |  |
| 步驟 5                                  | 步驟 6                                                                   | 步驟 7                                                                                                    |  |  |
|                                       |                                                                        |                                                                                                    |  |  |
| 输入已发送到你的流动                            | 确认报失信用卡资料<br>                                                          | 确认报失信用卡的短讯将发送到你的流动电话                                                                                                    |  |  |
| 电山之 入江伍阳                              |                                                                        | 你已完成报失信用卡申请,请查阅屏幕上显示过往 30 天内最新 15 笔交易纪                                                                                                    |  |  |
|                                       |                                                                        | 求(知有)。如你友现有性們並小之父易非田你进11或投权以可或需要查询<br>其他尚未显示之交易详情,请即致电客户服务热线                                                                                                    |  |  |
|                                       |                                                                        |                                                                                                    |  |  |